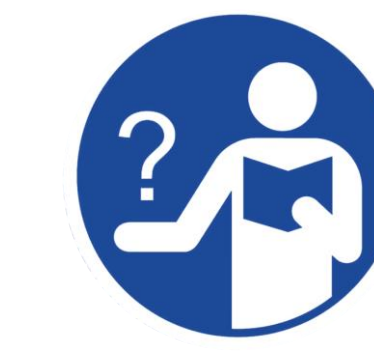

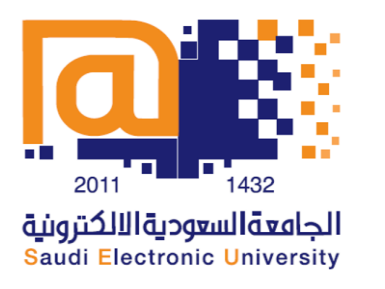

كيف يمكن الوصول إلى الدعم المباشر أثناء الاختبارات الإلكترونية من خلال قناة **Cisco WebEx** 

## ١. الدخول إلى موقع الجامعة السعودية الإلكترونية على الرابط Seu.Edu.Sa

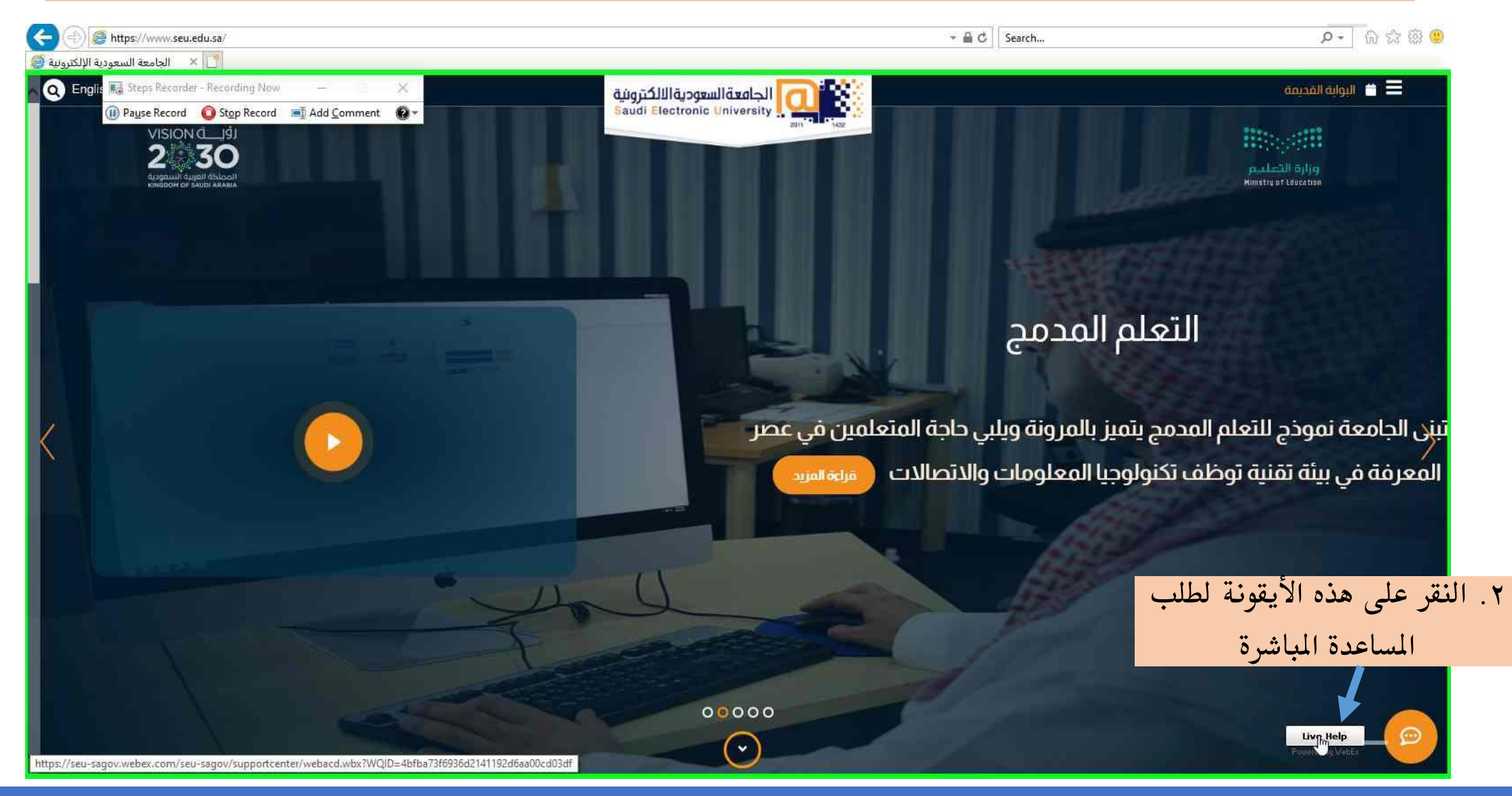

## ٣. ستظهر لديك شاشة منبثقة لتعبئة بياناتك الشخصية كاملة وصحيحة ليتم مساعدتك بشكل سريع وسلس

| 2 30<br>copul capit back<br>witch of years back |                                                                                | ان ری در بار<br>اوراره انتشاییم<br>Kentur Haaca                                        | al topol falcod<br>of of size status                                                                                              | est() ( ( ( ( ( ( ( ( ( ( ( ( ( ( ( ( ( (                                                     |
|-------------------------------------------------|--------------------------------------------------------------------------------|----------------------------------------------------------------------------------------|----------------------------------------------------------------------------------------------------|-----------------------------------------------------------------------------------------------|
|                                                 | 🖉 Welcome to Live Support - Internet Explorer                                  | - 0 X                                                                                  | 🖉 Welcome to Live Support - Internet Suplorer                                                                                     | - 0 X                                                                                         |
|                                                 | O https://seu-sagov.webec.com/sc3300/supportcenter/webacd.do?siteurl=s         | au-sagor.&WQD=48tha 3H69562141 19266 🔒                                                 | O https://seu-sago/webeix.com/sr3300/support.enter/webaci.do/siteuri=se                                                           | eur-sagov&WQID=46tba73f6936d214119266 🔒                                                       |
|                                                 |                                                                                | Welcome to Live Support                                                                |                                                                                                    | Welcome to Live Support                                                                       |
|                                                 | First name:<br>Test<br>Last name:<br>Test<br>Email address:<br>Test@seu.edu.sa | التعلم المدر                                                                           | To talk with a representative, please answer the following: * Deroles a required field student ID: s10000 . First name: Test Test | التعلم المدد                                                                                  |
|                                                 | subject:<br>Eram issue<br>College:<br>Computing                                | سى الجامعة مودج سعم المدمج يعير بالمروا<br>المعرفة في بيئة تقنية توظف تكنولوجيا المعلو | Las name:<br>Test<br>Test<br>Email address:<br>Test@seu.edu.sa<br>subject:<br>Exam isue<br>College:                               | تبنى الجامعة نموذج للتعلم المدمج يتميز بالمرون<br>المعرفة في بيئة تقنية توظف تكنولوجيا المعلو |
|                                                 |                                                                                | ٤. النقر على<br>submit                                                                 | Computing<br>*                                                                                                    | A 1012                                                                                        |
|                                                 | ع الفني                                                                        | للدخول إلى المحادثة المباشرة ه                                                         |                                                                                                    |                                                                                               |

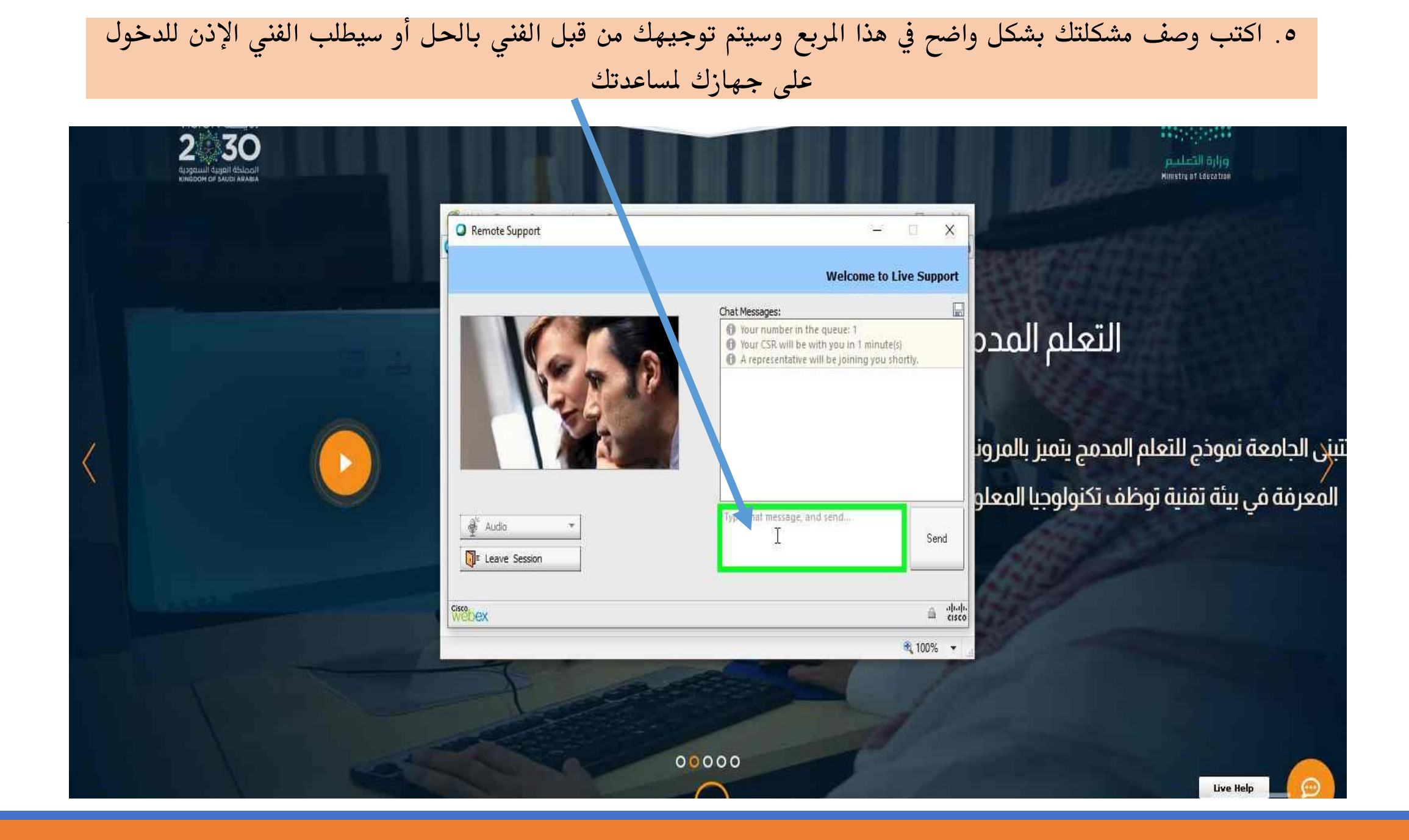

## ٦. عندما يتم حل مشكلتك فبإمكانك مغادرة الجلسة من خلال الضغط على هذه الأيقونة

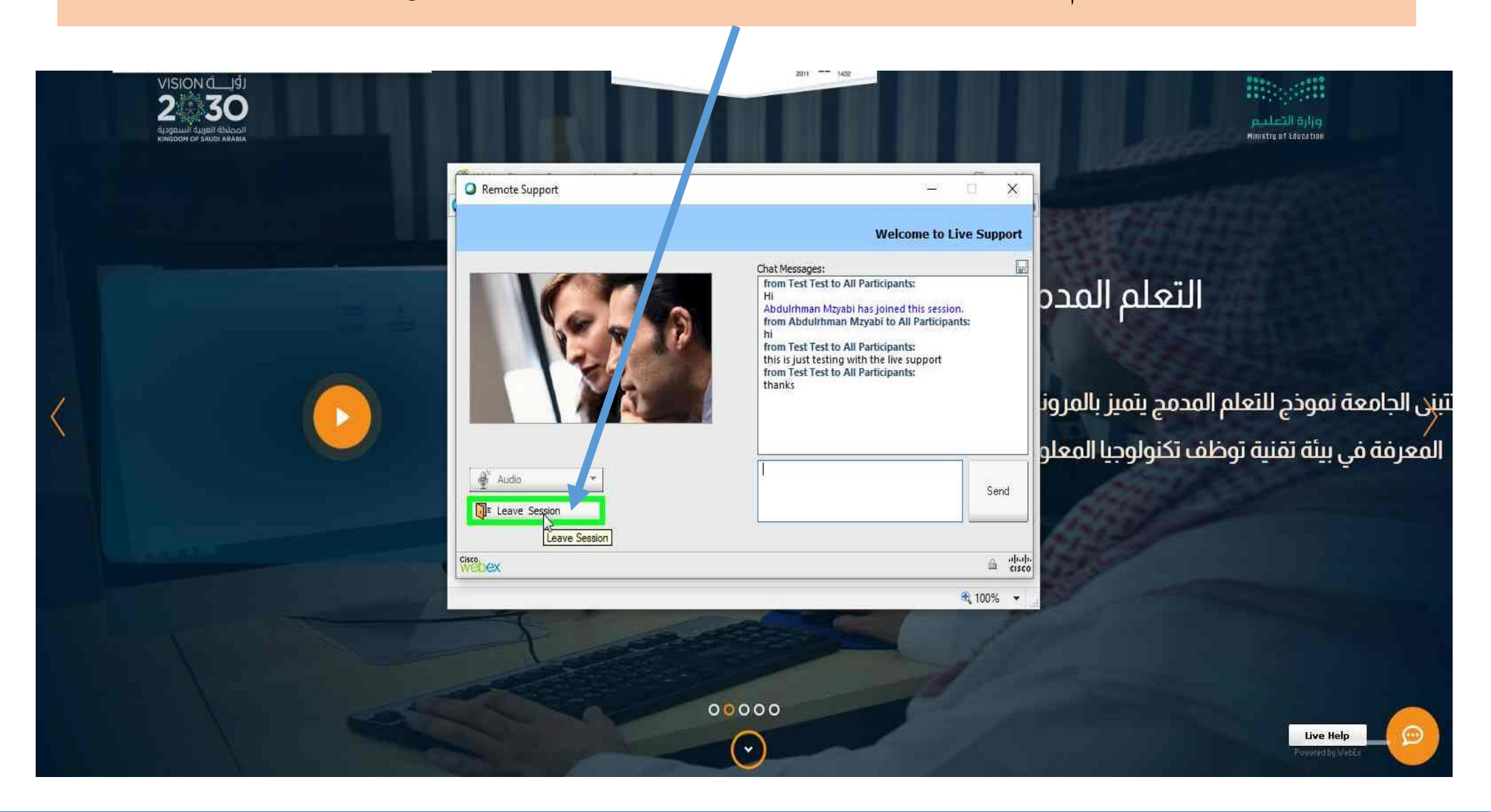

## ٧. ستظهر لك هذه الرسالتين لتأكيد إغلاق المحادثة وهل ترغب في حفظها .

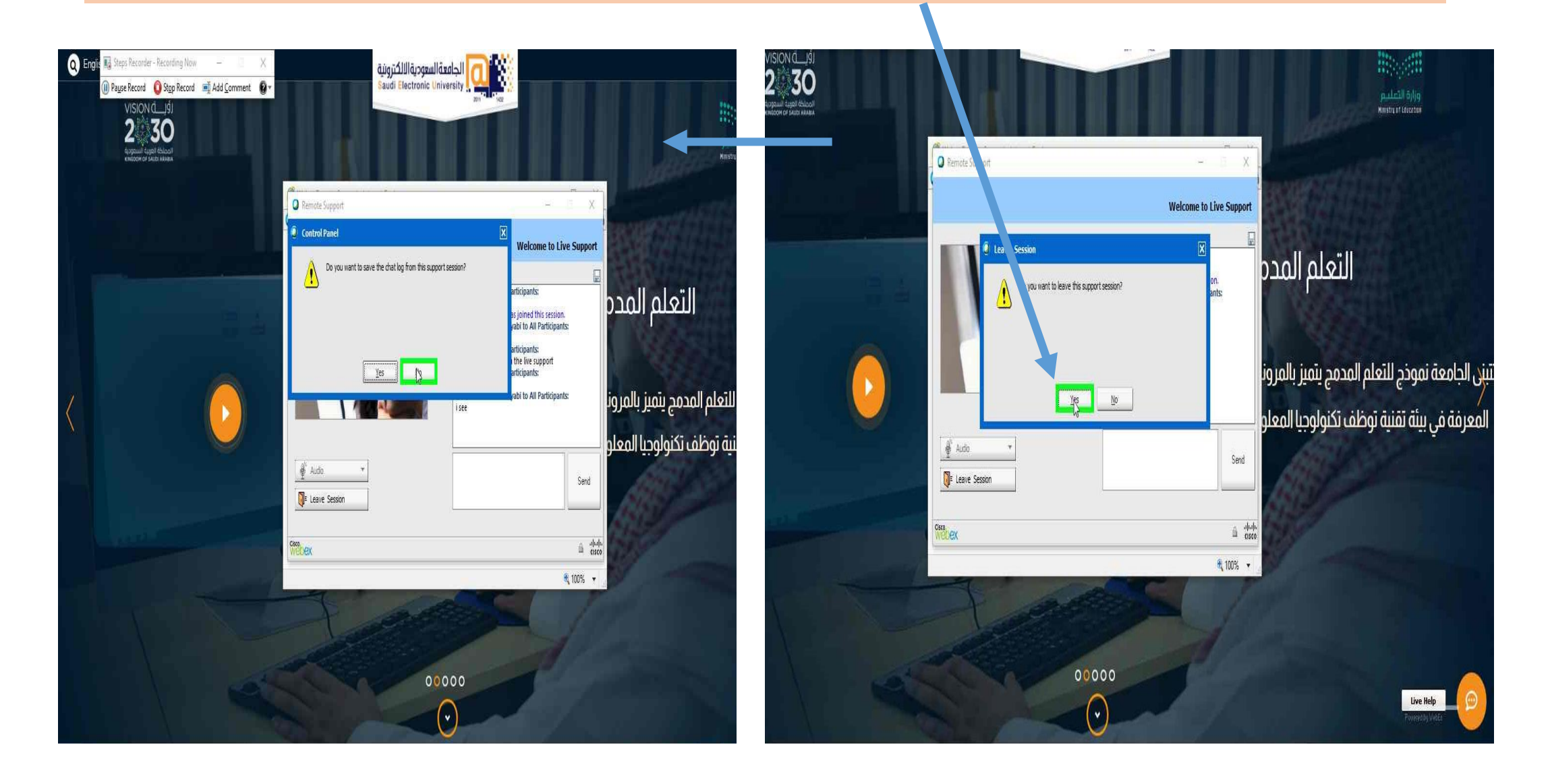

| ، تجربتك في المستقبل                                                           | <ul> <li>٨. أخيرًا بإمكانك تقييم الخدمة المقدمة لك من الفني وذلك لغرض تحسين</li> </ul> |       |
|--------------------------------------------------------------------------------|----------------------------------------------------------------------------------------|-------|
| Session reedback<br>My Information                                             |                                                                                        |       |
| How do you rate your overall experience during this support session?           | Excellent Above average Average Poor                                                   |       |
| How do you rate the subject matter expertise of the support<br>representative? | 🖞 Excellent 🔍 Above average 🔍 Average 🔍 Poor                                           |       |
| Were the issues addressed to your satisfaction?                                | Yes No Not sure                                                                        |       |
| Please let us know of any suggestions you might have:                          | Su                                                                                     | ıbmit |

© 2020 Cisco and/or its affiliates. All rights reserved. Privacy Statement | Terms of Service